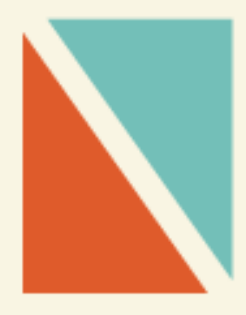

# **DMS Plus**

**USER MANUAL USER: DISTRIBUTOR** 

| GETTI | NG STARTED                   | 2    |
|-------|------------------------------|------|
| 1.    | Log - in                     | 2    |
| 2.    | Working screen               | 2    |
| 3.    | Change password              | 2    |
| 4.    | Icons                        | 2    |
| FUNCT | TIONS OF DISTRIBUTOR         | 3    |
| I.    | Approval                     | 3    |
| П.    | Customer feedback            | 5    |
| 111.  | Managing data of order       | 6    |
| IV.   | Photos                       | 9    |
| V.    | Report                       | . 10 |
| Sale  | s report                     | . 10 |
| VI.   | Setting price at distributor | . 13 |
| VII.  | Setting types of sale        | . 14 |

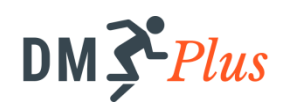

# **GETTING STARTED**

# 1. Log - in

Distributor log-in the system by the URL: http://dmsplus.net, website support English and Vietnamese

- Click the flag icon to choose the language
- Enter your username and password to access the system

### 2. Working screen

Working screen has 03 sections:

- Menu: Show the list function
- Working screen: display work content
- Support operations: Choose language, change password, notification bar

#### Notification bar provides information:

- Number of new customers pending
- Number of unread feedback
- Number of orders waiting for approval

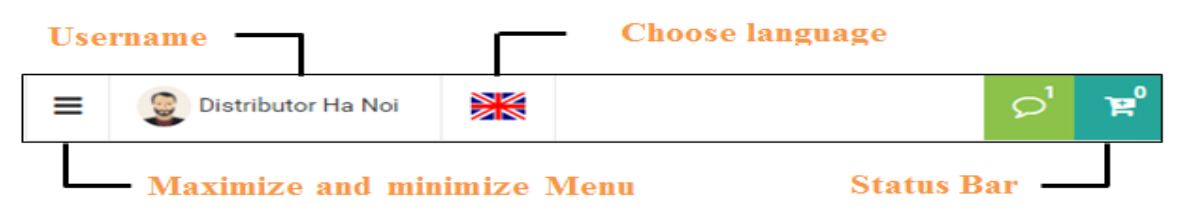

# 3. Change password

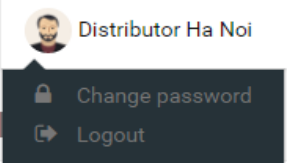

- 1. Click on Username area, choose Change passoword
- 2. Input old password and new password
- 3. Click on save

#### 4. Icons

This system uses identical icons on the interface to perform these functions.

| On list monitors       |
|------------------------|
| Update                 |
| Search                 |
| Import data from Excel |
| On adding monitors     |
| Save                   |
| Approve                |

# DM **Plus**

# FUNCTIONS OF DISTRIBUTOR

Distributors have a major role to review and approve purchase orders, set price and sales monitoring

# I. Approval

- DMS Plus system provides two types of sales:
  - + Pre-sale: Order before delivery later
  - + Van-sale.
- Van-sale orders are created and aprroved by default. Pre-sale orders are created through and need to be approved by management. Approved orders are calculated on sales.

#### **Basic actions**

#### Show pending orders

- View pending order
- Approve order
- Deny order
- Print order

After salesmen perform sending orders, sales supervisor will see a notification on the website interface, and see the number of orders

approval

that are pending  $2^{10}$   $1^{10}$   $1^{14}$ 

(Example: 14 pending orders)

on

the

bar

annoucement

There are two ways to view pending orders:

#### Number 1: Click on annoucement bar

The system will display 5 latest orders awaiting approval and links allow users to view all orders pending approval

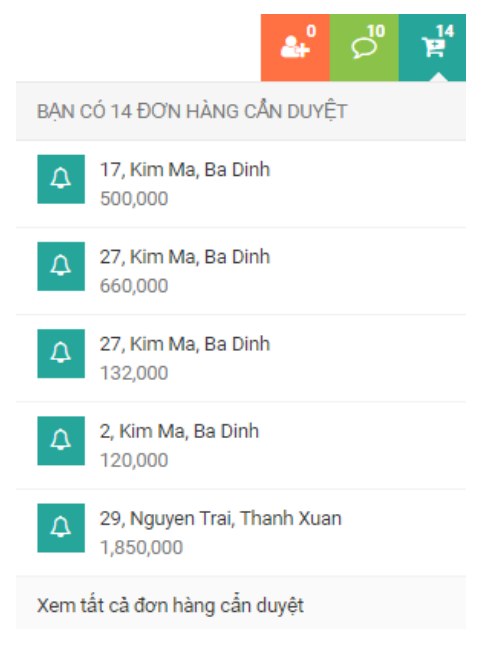

Cách 2: On the menu, select Approval > Order

| * 1 | Duyệt           | ٠ | Duyệt Đơn Hàng      | uyệt Đơn Hàng |                    |                     |                    |                 |   |  |  |  |
|-----|-----------------|---|---------------------|---------------|--------------------|---------------------|--------------------|-----------------|---|--|--|--|
| •   |                 |   | Ngày Tạo            | No.           | Nhà Phân Phối      | Khách Hàng          | Nhân Viên Bán Hàng | Tổng Thanh Toán |   |  |  |  |
|     | Dữ Liệu Lịch Sử | • | 29/03/2016 09:47:40 | P01600001877  | Distributor Ha Noi | 17, Kim Ma, Ba Dinh | Salesman 1         | 500,000         | > |  |  |  |
| ¢   | Báo Cáo         | • | 29/03/2016 09:48:02 | P01600001878  | Distributor Ha Noi | 27, Kim Ma, Ba Dinh | Salesman 1         | 660,000         | > |  |  |  |
|     | Xuất Excel      | 1 | 29/03/2016 09:48:32 | PO1600001879  | Distributor Ha Noi | 27, Kim Ma, Ba Dinh | Salesman 1         | 132,000         | > |  |  |  |

Approved orders will Order Approval be displayed in the list of orders (History>Order).

Sales staff can also track the status of orders that you've created in the current day.

- 1. On Pending orders screen, click on the "arrow" at the end of each line to see more information line
- 2. Explaination of icons: below:

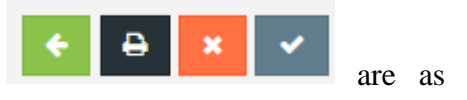

- Back to pending orders screen
- Print order
- Deny order
- Approve order
- 3. Click the Approval icon if approve order

(If there is inconsistent order or inventory do not meet the order, deny orders).

#### Note

Pending orders are saved only within one month. If after 1 month orders that are not approved, is default to be rejected.

# **II.** Customer feedback

To gather feedback from customers through staffs, the system provides this function for managers. Since then there are timely support and appropriate adjustments to meet the needs of customers

| Not read feedbacks will bold marked on | Follow customer feedback                                                                       |  |  |  |  |  |  |
|----------------------------------------|------------------------------------------------------------------------------------------------|--|--|--|--|--|--|
| the list                               | After sales man send back new customer register, Sales Supervisor $2\left(\frac{12}{2}\right)$ |  |  |  |  |  |  |
|                                        | will see information on notification bar                                                       |  |  |  |  |  |  |
|                                        | See customer feedbacks have 2 ways                                                             |  |  |  |  |  |  |
|                                        | <b>Step 1</b> : Click $\int^{2^{2}}$ icon to read customer new feedbacks                       |  |  |  |  |  |  |
|                                        | Step 2: On the Menu, Click to Feedback                                                         |  |  |  |  |  |  |
|                                        | Feedback                                                                                       |  |  |  |  |  |  |

| 1.00 | abaon              |                              |            |
|------|--------------------|------------------------------|------------|
| •    | 1, Kim Ma, Ba Dinh | y kien gi nhi                | 17/06/2016 |
| •    | 5, Kim Ma, Ba Dinh | hello timor                  | 05/07/2016 |
|      | 5, Kim Ma, Ba Dinh | product is not in god qulity | 21/06/2016 |
|      | 9, Kim Ma, Ba Dinh | ý kiến                       | 21/06/2016 |

Click on one data to see more feedback information

- Customer name
- Salesman name
- Time to send feedback
- Feedback content

| Feedback                                    | ÷                     |
|---------------------------------------------|-----------------------|
| 5, Kim Ma, Ba Dinh <sup>customer name</sup> | Time to send feedback |
| Salesman 1 salesman name                    | 05/07/2016 23:44:41   |
| #1 feedback content<br>hello timor          |                       |

## **III.** Managing data of order

After order is approved or Van-sale orders are created, system will recognize revenue from these orders

#### **Basic actions**

#### **Filter Order**

- Filter order by day, by distributor, by saleman. by customer
- Search order by order code
- View order details - P

|       | oruci | ucia |
|-------|-------|------|
| Print | order |      |

|   | DM <b>X</b> Plus |   | ≡   | 💡 Phạm Khánh Ly | * |                |   |            |          |
|---|------------------|---|-----|-----------------|---|----------------|---|------------|----------|
| æ | Dashboard        |   | Ord | ler             |   |                |   |            |          |
| 8 | Today's Visit    | • |     |                 |   | Search By Code |   |            |          |
| ۶ | Feedback         |   |     |                 |   | $\bigcirc$     |   |            |          |
|   | History          | • |     |                 |   | From Date      |   | To Date    |          |
| • | Order            |   |     |                 |   | 14/07/2016     | Ê | 14/07/2016 | <b>m</b> |
|   | Visit            |   |     |                 |   | Distributor *  |   |            |          |
| • | Photo            |   |     |                 |   | Salesman       |   |            | •        |
| ¢ | Report           | × |     |                 |   | Salesman 1     |   |            | *        |
| x | Export           |   |     |                 |   | Customer       |   |            |          |
|   |                  |   |     |                 |   | - All -        |   |            | ×Q       |
|   |                  |   |     |                 |   |                |   |            | Search   |

#### Note:

#### Filter conditions

From date - To date: Do not exceed 1 month

- 1. On Menu, select History > Order to display that allows entry filter conditions window .
- 2. From date To Date to filter orders are created in the time. (Compulsory)
- 3. Select Distributors to filter according to the distributor orders. (Compulsory)
- 4. Select the sales staff (default filtering orders from all sales staff of distributors chose to step 3).
- 5. Select Customers (default filtering orders from all customers of the distributor chose in step 3).
- 6. Click the Search button

#### Search Order by Order Code

- 1. On Menu, select History > Order to display that allows entry filter conditions window .
- 2. Select "Search by code"

|   | DM <b>3<sup>e</sup>Plus</b> | = | 9    | Phạm Khánh Ly | * |                |
|---|-----------------------------|---|------|---------------|---|----------------|
| æ | Dashboard                   | C | rder |               |   |                |
| â | Today's Visit               | • |      |               |   | Search By Code |
| ۶ | Feedback                    |   |      |               |   |                |
|   | History                     | • |      |               |   | Code           |
| • | Order                       |   |      |               |   | CX 1204040     |
| • | Visit                       |   |      |               |   | Search         |
| • | Photo                       |   |      |               |   |                |
| ¢ | Report                      | • |      |               |   |                |
| X | Export                      | • |      |               |   |                |

- 3. Enter the Order code
- 4. Click Search

#### **Export Order**

- 1. On the menu, select Export -> Order to display a window that allows entry conditions. (The same filter order information).
- 2. Choose Export by product detail or not
- 3. From date To Date to filter orders are created in the time. (Compulsory)
- 4. Select Distributors to filter according to the distributor orders. (Compulsory)
- 5. Select the sales staff (default filtering orders from all sales staff of distributors chose to step 3).
- 6. Select Customers (default filtering orders from all customers of the distributor chose in step 3).
- 7. Click the Export button.

# Exporting data of order include data fields:

|                 | Order Detail List |             |                  |                    |                   |                   |                             |               |  |
|-----------------|-------------------|-------------|------------------|--------------------|-------------------|-------------------|-----------------------------|---------------|--|
|                 |                   |             |                  |                    |                   |                   |                             |               |  |
| From Date: 01/  | 06/2016           | To Date: 30 | )/06/2016        |                    |                   |                   |                             |               |  |
| Issued Date: 21 | L/07/2016         |             |                  |                    |                   |                   |                             |               |  |
|                 |                   |             |                  |                    |                   |                   |                             |               |  |
|                 |                   |             |                  |                    |                   |                   |                             |               |  |
| Code            | Created Date      | With Visit  | Distributor Code | Distributor Name   | Salesman Fullname | Salesman UserName | Customer Name               | Customer Code |  |
| PO1600004087    | 01/06/2016        | х           | DIS0001          | Distributor Ha Noi | Salesman 2        | sm2               | 03, Nguyen Trai, Thanh Xuan | C000003       |  |
| PO1600004087    | 01/06/2016        | х           | DIS0001          | Distributor Ha Noi | Salesman 2        | sm2               | 03, Nguyen Trai, Thanh Xuan | C0000003      |  |
| PO1600004087    | 01/06/2016        | х           | DIS0001          | Distributor Ha Noi | Salesman 2        | sm2               | 03, Nguyen Trai, Thanh Xuan | C0000003      |  |
| PO1600004087    | 01/06/2016        | х           | DIS0001          | Distributor Ha Noi | Salesman 2        | sm2               | 03, Nguyen Trai, Thanh Xuan | C0000003      |  |
| PO1600004083    | 01/06/2016        | х           | DIS0001          | Distributor Ha Noi | Salesman 1        | sm1               | 4, Kim Ma, Ba Dinh          | C0000034      |  |
| PO1600004083    | 01/06/2016        | х           | DIS0001          | Distributor Ha Noi | Salesman 1        | sm1               | 4, Kim Ma, Ba Dinh          | C0000034      |  |
| PO1600004083    | 01/06/2016        | х           | DIS0001          | Distributor Ha Noi | Salesman 1        | sm1               | 4, Kim Ma, Ba Dinh          | C0000034      |  |

| Customer Area | Customer Type | Delivery    | Product Code | Product Name | UOM | Price | Quantity | Amount |
|---------------|---------------|-------------|--------------|--------------|-----|-------|----------|--------|
| Thanh Xuan    | Store         | Immediately | PRO20        | Product 20   | Bag | 29000 | 6        | 174000 |
| Thanh Xuan    | Store         | Immediately | PRO04        | Product 04   | Bag | 13000 | 5        | 65000  |
| Thanh Xuan    | Store         | Immediately | PRO09        | Product 09   | Bag | 18000 | 5        | 90000  |
| Thanh Xuan    | Store         | Immediately | PRO07        | Product 07   | Bag | 16000 | 3        | 48000  |
| Ba Dinh       | Store         | Immediately | PRO03        | Product 03   | Bag | 12000 | 6        | 72000  |
| Ba Dinh       | Store         | Immediately | PRO20        | Product 20   | Bag | 29000 | 3        | 87000  |

# **IV.** Photos

All the salesman take customer photo will save in systems. Users can easily search for data that form the desired image.

| Photo       |           |            | 3          |
|-------------|-----------|------------|------------|
| From Date * |           | To Date *  |            |
| 01/06/2016  | <b>##</b> | 30/06/2016 | <b>***</b> |
| Salesman *  |           |            |            |
| Salesman 1  |           |            | -          |
|             |           |            | Search     |

| <b>Basic actions</b>                             | Filter photo                                                                                               |  |  |  |  |  |
|--------------------------------------------------|----------------------------------------------------------------------------------------------------|--|--|--|--|--|
| • Filter Photo by date, distributors,            | 1. On Menu, select History > Photo to display that allows entry filter conditions window .                 |  |  |  |  |  |
| salesman ,<br>customers                          | <ol> <li>From date - To Date to filter orders are created in the time.<br/>(Obligatory)</li> </ol>         |  |  |  |  |  |
| Download photo     Note:                         | 3. Select Distributors to filter according to the distributor orders. (Obligatory)                         |  |  |  |  |  |
| Filter conditions                                | 4. Select the sales staff (default filtering orders from all sales staff of distributors chose to step 3). |  |  |  |  |  |
| From date - To date:<br>Do not exceed 1<br>month | 5. Click the Search button                                                                                 |  |  |  |  |  |
| monun                                            | Photo history group by take photo time                                                                     |  |  |  |  |  |
|                                                  | Click on "Details" viewing details photo                                                                   |  |  |  |  |  |
|                                                  | Click on the photo to enlarge photo                                                                        |  |  |  |  |  |
|                                                  | Click on to download photo on computer                                                                     |  |  |  |  |  |

# V. Report

#### **Sales report**

System enables viewing sales reports by month

On Menu, select Report > Sales to display that allows entry filter conditions window Select Distributors to filter according to the distributor Sales report. (Obligatory):

Sale data group and filter by 4 Criteria

- o By Date
- By Distributor
- By Product
- o By Saleman

|             | DM <b>J<sup>e</sup>Plus</b> |   | ≡   | 🔮 Pha        | am Khánh | ı Ly | ₩ |  |     |                    |                               |             |            |      |
|-------------|-----------------------------|---|-----|--------------|----------|------|---|--|-----|--------------------|-------------------------------|-------------|------------|------|
| <b>26</b> ( | Dashboard                   |   | Sal | Sales Report |          |      |   |  |     |                    |                               |             |            |      |
| â 1         | Foday's Visit               | • |     |              |          |      |   |  | Mo  | onth               |                               |             |            |      |
| 🗩 F         | eedback                     |   |     |              |          |      |   |  | C   | 07-2016            |                               |             |            |      |
|             | listory                     | × |     |              |          |      |   |  | Re  | port Type<br>Daily | <ul> <li>Distribut</li> </ul> | or OProduct | 🔿 Salesmar | ı    |
| <b>6</b> F  | Report                      | • |     |              |          |      |   |  | Dis | tributor           |                               |             |            |      |
| •           | Sales                       |   |     |              |          |      |   |  | -   | - All              |                               |             |            | *    |
| •           | Visit                       |   |     |              |          |      |   |  |     |                    |                               |             | Rej        | port |
| •           | Survey                      |   |     |              |          |      |   |  |     |                    |                               |             |            |      |
| •           | Performance                 |   |     |              |          |      |   |  |     |                    |                               |             |            |      |
| •           | Inventory                   |   |     |              |          |      |   |  |     |                    |                               |             |            |      |
| x e         | Export                      | × |     |              |          |      |   |  |     |                    |                               |             |            |      |

#### **Sales Report Daily**

- 1. On Menu, select Report > Sales
- 2. Choose Month of Report
- 3. Select the type of report : By Daily
- 4. Select Distributor (default to see all reports of all distributor under management of Sales Supervisor)
- 5. Select Report button

| E Service Phạm Khánh Ly                                                                  | *            |                                                                                                    |                                  |                                    |        |
|------------------------------------------------------------------------------------------|--------------|----------------------------------------------------------------------------------------------------|----------------------------------|------------------------------------|--------|
| Sales Report Daily                                                                       | y - 07-2016  |                                                                                                    |                                  | l l                                | C      |
| 200000                                                                                   | ዋ            |                                                                                                    |                                  | Rever                              | ue 1.2 |
| 150000                                                                                   | Ŕ            |                                                                                                    |                                  | - Older                            | 1.0    |
|                                                                                          |              |                                                                                                    |                                  |                                    | 0.8    |
| 100000                                                                                   |              |                                                                                                    |                                  |                                    | 0.6    |
| 50000                                                                                    |              |                                                                                                    |                                  |                                    | 0.2    |
|                                                                                          |              |                                                                                                    |                                  |                                    |        |
|                                                                                          | 5 10         | 15                                                                                                    | 20 25                            | <b>0 0 0 0</b><br>30               | 0.0    |
|                                                                                          | 5 10         | 15                                                                                                    | 20 25                            | <b>3</b> 0                         | 0.0    |
| 0 0 0 0 0 0 0 0 0 0 0 0 0 0 0 0 0 0 0                                                    | 5 10 Revenue | 15<br>Is<br>Order                                                                                                    | 20 20 25<br>Customer             | 30<br>Salesman                     | 0.0    |
| Date                                                                                     | 5 10 Revenue | 15 Order<br>0 0                                                                                                    | 20 25<br>Customer<br>0           | 30<br>Salesman<br>0                | 0.0    |
| Date<br>01/07/2016<br>02/07/2016                                                         | 5 10 Reven   | 15 Order<br>0 0 0<br>0 0                                                                                                    | 20 25<br>Customer<br>0<br>0      | 30<br>Salesman<br>0<br>0           | 0.0    |
| Date<br>01/07/2016<br>02/07/2016<br>03/07/2016                                           | 5 10 Reven   | Instruction         Order           0         0         0           0         0         0           0         0         0           | 20 25<br>Customer<br>0<br>0      | 30<br>Salesman<br>0<br>0<br>0      | 0.0    |
| Date           01/07/2016           03/07/2016           03/07/2016           04/07/2016 | 5 10 Reven   | Instant         Order           0         0           0         0           0         0           0         0           0         0 | 20 25 25 Customer<br>0<br>0<br>0 | 30<br>Salesman<br>0<br>0<br>0<br>0 | 0.0    |

#### **Sale Report Distributor**

- 1. On Menu, select Report > Sales
- 2. Choose Month of Report
- 3. Select the type of report : By Distributor
- 4. Select Report button

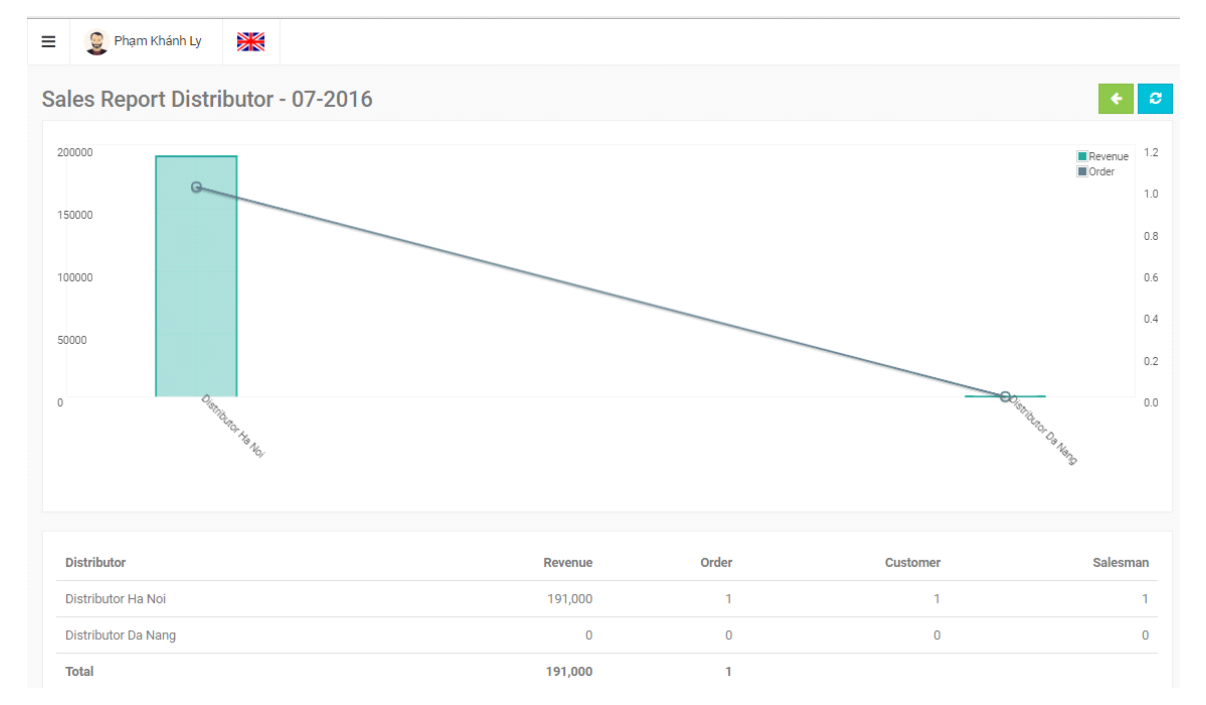

#### **Sales Report Product**

- 1. On Menu, select Report > Sales
- 2. Choose Month of Report
- 3. Select the type of report : By Product
- 4. Choose Distributor ( default to see all reports of all distributor)
- 5. Choose product type
- 6. Select Report button

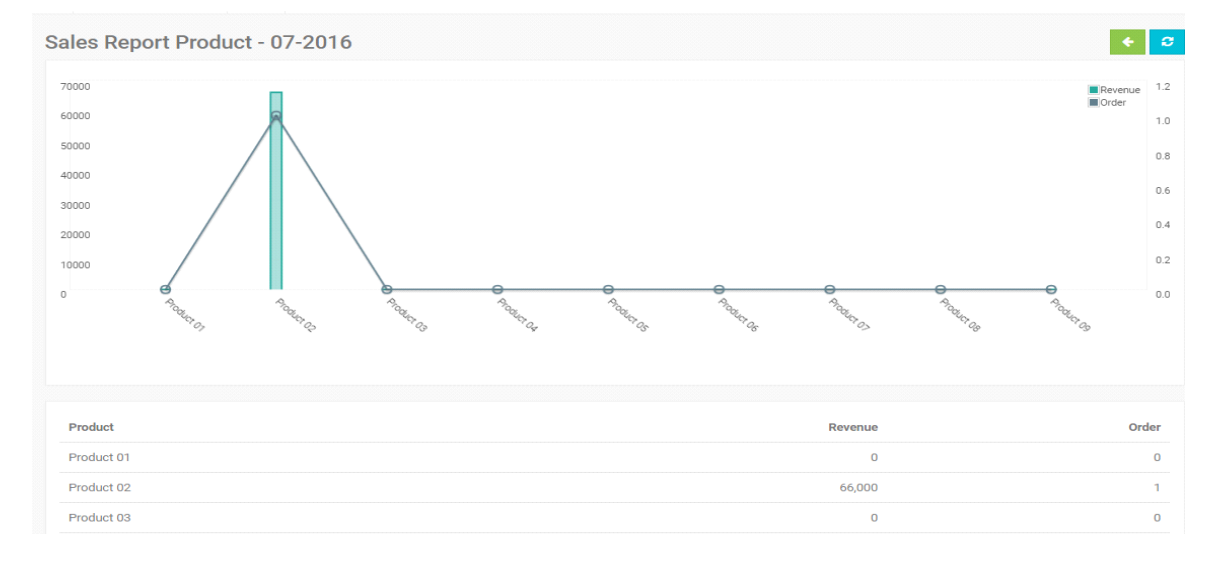

#### **Sales Report Salesman**

- 1. On Menu, select Report > Sales
- 2. Choose Month of Report
- 3. Select the type of report : By Salesman
- 4. Choose Distributor (Compulsory)
- 5. Select Report button

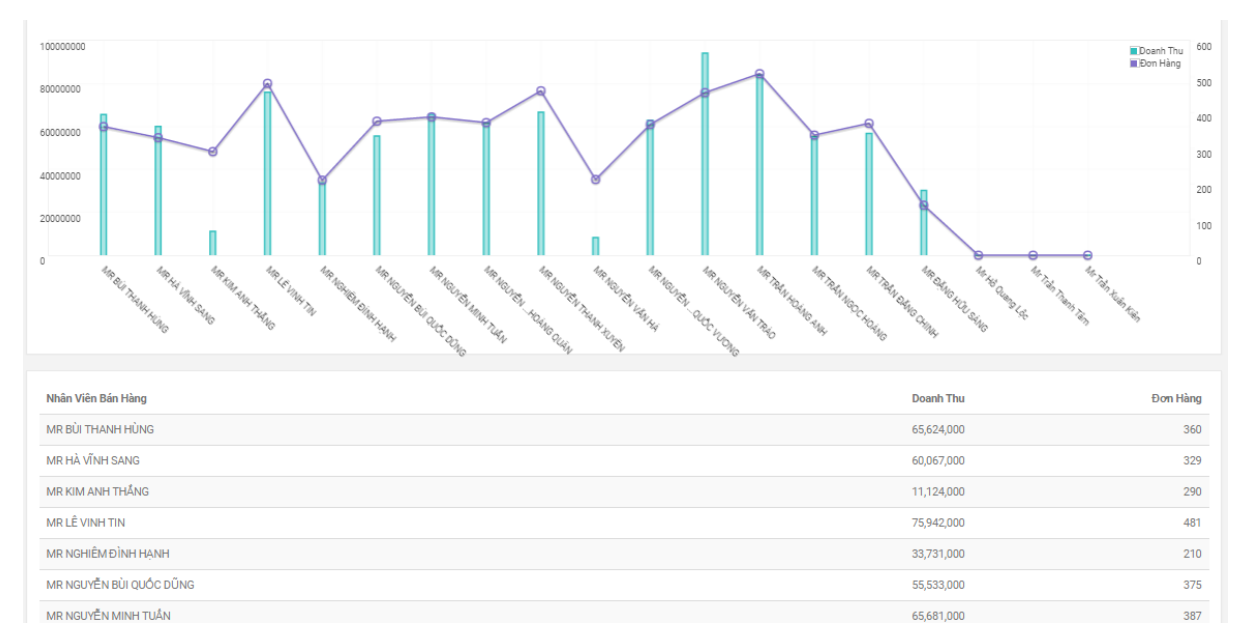

# VI. Setting price at distributor

Distributors can set price of product. When distributors do not set price, distributor's price is company's price by default

#### **Follow steps:**

- 1. On Menu, select chọn Giá bán để hiện thị danh sách các sản phẩm.
- 2. Input price of product on columm Distributor price
- 3. Click on icon  $\square$  to save

After update price, orders are created in distributor with the price set

|   | DM <b>X</b> Plus |   | E Distributor Ha Noi | * |               | <b>P</b> <sup>1</sup> |  |  |  |  |  |
|---|------------------|---|----------------------|---|---------------|-----------------------|--|--|--|--|--|
| * | Approval         | • | Product Price        |   |               |                       |  |  |  |  |  |
| ۶ | Feedback         |   | Name                 |   | Company Price | Distributor Price     |  |  |  |  |  |
| • | History          | • | Category X           |   |               |                       |  |  |  |  |  |
| ¢ | Report           | • | Product 01           |   | 10,000        |                       |  |  |  |  |  |
| x | Export           | • | Product 02           |   | 11,000        |                       |  |  |  |  |  |
| ١ | Product Price    |   | Product 03           |   | 12,000        | 13,000                |  |  |  |  |  |
|   | Van Sales        |   | Product 04           |   | 13,000        | 14,000                |  |  |  |  |  |
| ш | Inventory Update |   | Product 05           |   | 14,000        |                       |  |  |  |  |  |

#### Note

- When updating price in distributor, data of history don't change
- If box "Distributor price" is empty, it means "Distributor price" equal "Company price"

# VII.Setting type of sales

Distrubutor have right to set type of sales for salesman with Pre-Sales or Van-Sales

#### Follow steps:

- On Menu, click Van Sales to view list of salesman
   Check box "Van Sales" on each salesman
- 3. Click icon 🖹 to save

After the update, salesman will be allowed to choose sales form.

| ≡ | 🔮 Distributor Ha Noi | * |          |           |
|---|----------------------|---|----------|-----------|
| ۷ | an Sales             |   |          | * 🕒       |
| F | ullname              |   | Username | Van Sales |
| 5 | alesman 1            |   | sm1      | ✓         |
| 8 | alesman 2            |   | sm2      |           |